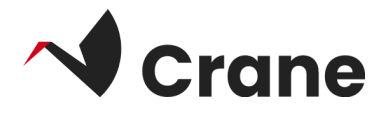

# Profesional Sanitario (PS) para MyHealthEnabler (MHE) - Guía del usuario (Journl)

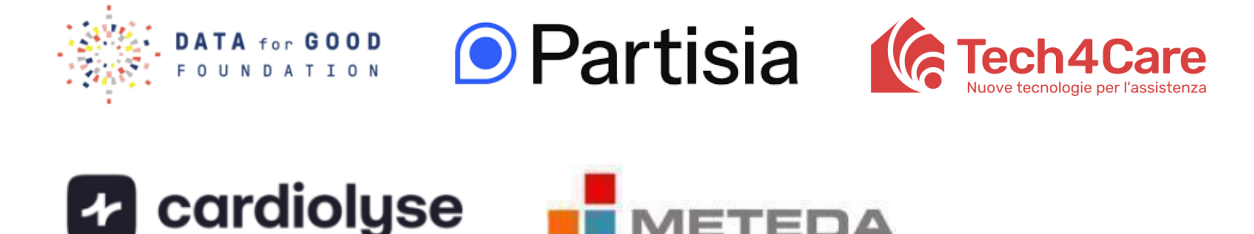

| ¿Qué es "Journl"?                           | 2 |
|---------------------------------------------|---|
| Iniciar sesión como usuario por primera vez | 3 |
| <u>Cerrar sesión</u>                        | 5 |

## ¿Qué es "Journl"?

La aplicación JournI permite a los profesionales de la salud acceder a los datos de salud de sus pacientes. Esto les permite mantenerse informados sobre el estado de sus pacientes y continuar con los tratamientos.

#### Iniciar sesión como usuario por primera vez

La aplicación JournI permite a los profesionales de la salud acceder a los datos de salud de sus pacientes. Esto les permite mantenerse informados sobre el estado de sus pacientes y continuar con sus tratamientos.

Iniciar sesión como usuario por primera vez

- 1. Abra la aplicación Journl
- 2. Seleccione "Inicio de sesión para profesionales"
- 3. Seleccione "Crane" como proyecto en el menú desplegable
- 4. Ingrese las credenciales de usuario de prueba en los campos de nombre de usuario y contraseña que le fueron proporcionados previamente
- 5. Pulse "Iniciar sesión"

Una vez que haya iniciado sesión, se le presentarán dos menús principales: **Ciudadanos** y **Más**, ubicados en la parte inferior de la pantalla.

| 07:53 🖪 🛐 📥 🔸                                          | 🔌 💱 ul 93% 🗎            |  |  |  |  |  |
|--------------------------------------------------------|-------------------------|--|--|--|--|--|
| Journt 🌐                                               |                         |  |  |  |  |  |
|                                                        |                         |  |  |  |  |  |
| Patient login                                          | Clinician login         |  |  |  |  |  |
|                                                        |                         |  |  |  |  |  |
| Log in with your cro                                   | edentials               |  |  |  |  |  |
| Enter your username and p<br>button below to continue. | assword, then press the |  |  |  |  |  |
| Select Project                                         | •                       |  |  |  |  |  |
| Username                                               |                         |  |  |  |  |  |
| Password                                               |                         |  |  |  |  |  |
|                                                        |                         |  |  |  |  |  |
| Lo                                                     | g in                    |  |  |  |  |  |
|                                                        |                         |  |  |  |  |  |
|                                                        |                         |  |  |  |  |  |
|                                                        |                         |  |  |  |  |  |

#### Explorar el menú Ciudadanos

El menú **Ciudadanos** muestra una lista de sus pacientes conectados.

#### Conectar a un ciudadano

- 1. Se muestra una lista de ciudadanos con su nombre y un ID único
- 2. Para ver los datos de un ciudadano, localice al ciudadano en la lista y selecciónelo tocando su recuadro gris
- 3. Se mostrarán los datos del ciudadano, como los parámetros vitales, junto con la fecha de cada medición
- 4. Haga clic en el ícono de flecha en la esquina superior izquierda para volver a la lista completa de todos los ciudadanos

| 07:52 🛐 📥 🕨 🔹                       | 💐 🌆 "II 93% 🛢 |   | 07:52 🖪 🗊 📥 🔹                    | *                       | 🖗 .il 93% 🖿              |
|-------------------------------------|---------------|---|----------------------------------|-------------------------|--------------------------|
| Citizens                            |               |   | ÷                                | John Doe                |                          |
| 24fb6f1d-a79e-4db2-853e-891e25da0bb | 0             |   | patient-partisia-001             |                         |                          |
| CRANE-Anders CRANE-Johnson          |               |   |                                  |                         |                          |
| 123e4567-e89b-12d3-a456-42661417400 | 01            |   | VITAL SIGNS                      |                         | 120                      |
|                                     |               |   | Heart rate<br>12/12/2024         |                         | 120<br>beats/minute      |
| CRANE-Anders CRANE-Johnson          |               | 1 | Body temperature                 |                         | 38<br>°C                 |
| 122e3547-e89b-12d3-α456-42661417400 | 01            |   | LABORATORY                       |                         |                          |
| CRANE-Anders CRANE-Johnson          |               |   | ACTIVITY                         |                         |                          |
| 122e3547-e89b-12d3-α456-42661417440 | 01            |   | Number of steps in un 12/12/2024 | nspecified time Pedomet | er <b>10000</b><br>count |
| CRANE-Charles CRANE-Petersen        |               |   |                                  |                         |                          |
|                                     | 01            |   |                                  |                         |                          |
| CRANE-Phil CRANE-Godtfredsen        |               |   |                                  |                         |                          |
| 999e3547-e99b-92d3-a456-42661417440 | 01            |   |                                  |                         |                          |
| CRANE-Peter CRANE-Mortensen         |               |   |                                  |                         |                          |
| 388e3847-e88b-22d3-a256-42661417488 | 31            |   |                                  |                         |                          |
| -¢-<br>Citizens                     | •••<br>More   |   | -☆-<br>Citizens                  | •••<br>More             |                          |

### Cerrar sesión

Para cerrar sesión en la aplicación, vaya a "Más" en la barra de menú, luego haga clic en "Perfil e inicio de sesión" y después en "Cerrar sesión".

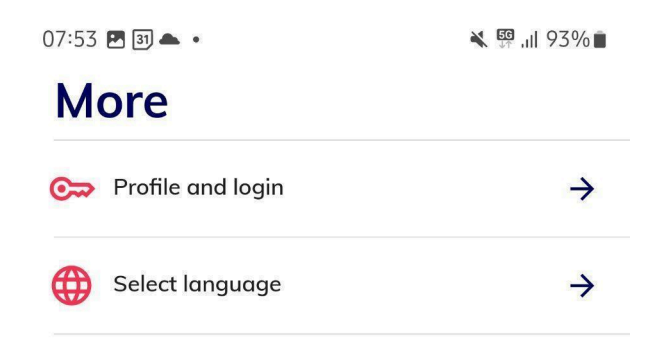

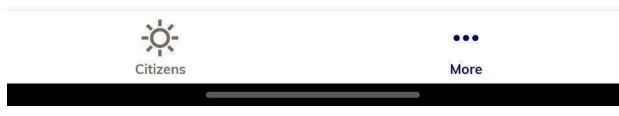